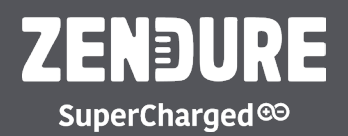

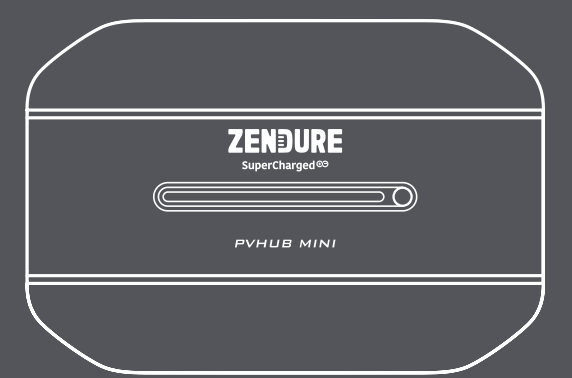

# **PVHub Mini** User Manual

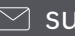

Support-eu@zendure.com

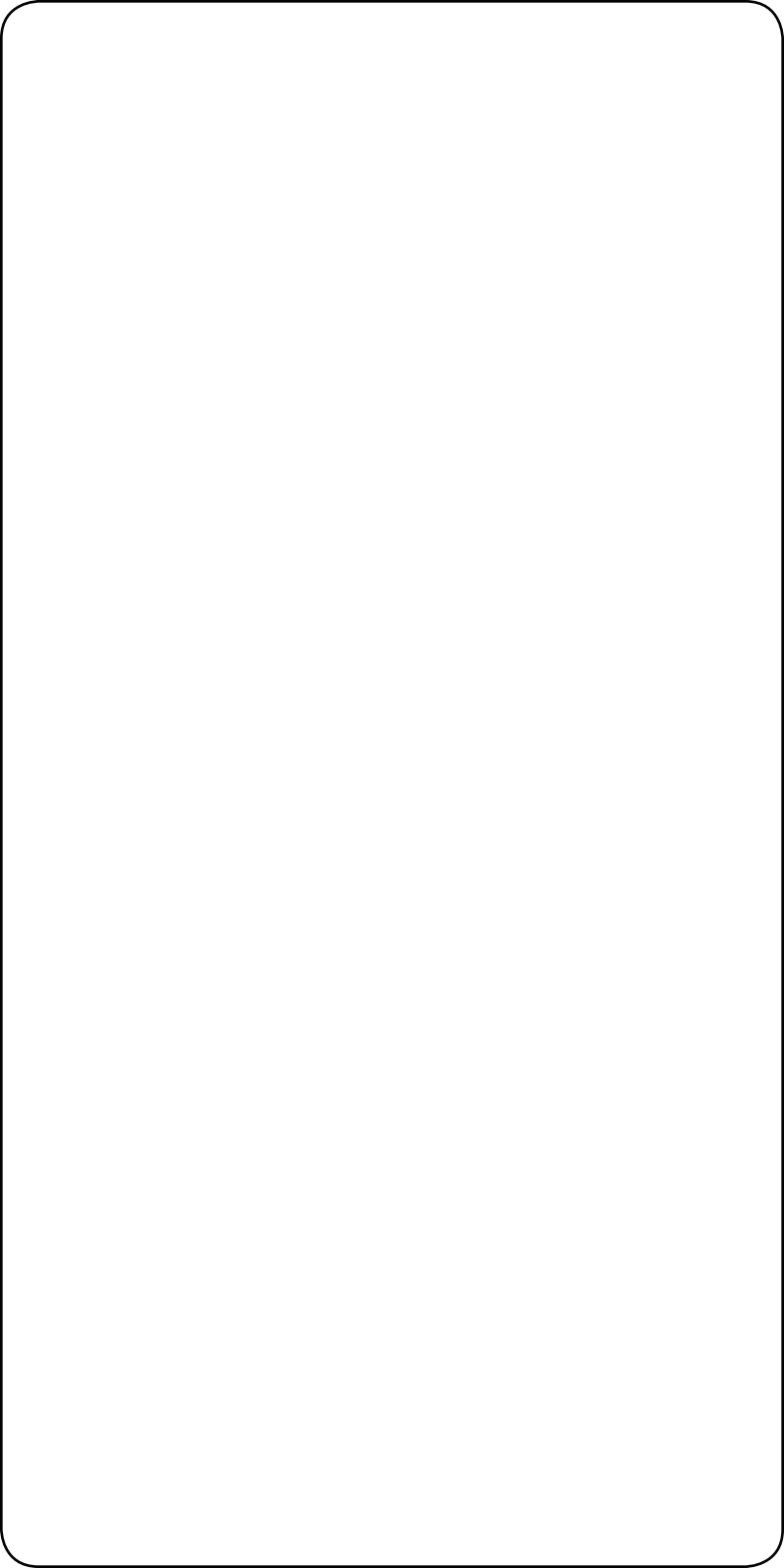

## DISCLAIMER

Read all safety guidelines, warnings and other product information in this manual carefully, and read any labels or stickers attached to the product before using. Users take full responsibility for the safe usage and operation of this product. Familiarize yourself with relevant regulations in your area. You are solely responsible for being aware of all relevant regulations and using Zendure products in a way that is compliant.

Keep this manual for future reference.

## CONTENTS

- 1. Before You Begin
- 2. Specifications
- 3. Getting Started
  - 3.1 What's in the Box
  - 3.2 Product Overview
  - 3.3 Operation Guidelines

3.4 Connect with SuperBase V6400/ 4600 or Satellite Battery B6400/4600

- 4. FAQs
- 5. Troubleshooting

## 1. Before You Begin

The information contained here in is subject to change without notice. For the latest version, please visit https://zendure.com/pages/download-center.

## 2. Specifications

| Model                          | ZDPVHMM                                                                 | ZDPVHMF               |
|--------------------------------|-------------------------------------------------------------------------|-----------------------|
| Application                    | For SBV                                                                 | For Satellite Battery |
| Weight                         | ≈ 1.7kg                                                                 |                       |
| Control box dimensions         | 228*155*54mm                                                            |                       |
| Cable lengh                    | 60cm                                                                    |                       |
| Max connected Battery Capacity | 6,438Wh(SSS) or 4,608Wh(LFP)                                            |                       |
| Wireless Type                  | Wi-Fi , Bluetooth                                                       |                       |
| Mounting Type                  | Wall mount is availible                                                 |                       |
| Input voltage                  | VIN=40-60V                                                              |                       |
| Input current                  | Imax=30A                                                                |                       |
| Rated output power             | Pe=800W (with one Micro-Inverter)<br>Pe=1600W (with two Micro-Inverter) |                       |

## 3. Getting started

### 3.1 What's in the box

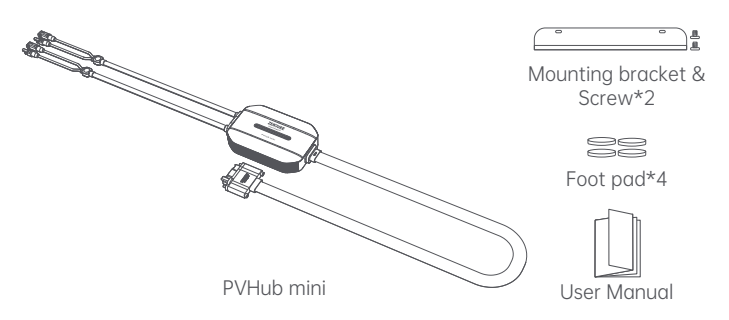

### 3.2 Product overview

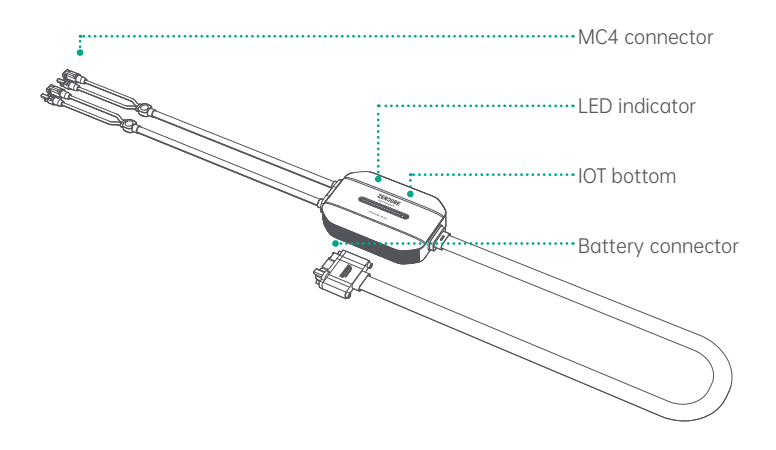

### 3.3 Operation Guidelines

| No | Item                         | Action                                      | Indicator                      | Remark       |
|----|------------------------------|---------------------------------------------|--------------------------------|--------------|
| 1  | Pairing(Wi-Fi/<br>Bluetooth) | Press and hold the IOT buttom for 3 seconds | loT white indicator<br>flashes | two<br>beeps |
|    |                              | Paring completed                            | loT green indicator<br>on      | /            |
| 2  | Fault<br>reminder            | APP prompts specific information            | Fault red indicator on         | 5 beeps      |
| 3  | OTA                          | Operate on APP                              | loT green indicator<br>flashe  | /            |

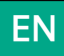

#### 3.4 Connect with SuperBase V6400/4600 or Satellite Battery B6400/ B4600

#### Step 1

Make sure the SBV/Satelite Battery is powered off first before connect the PVHub Mini and Micro-Inverter.

#### Step 2

To pluy the PVHub Mini into the parallel port of SBV/Satelite Battery and MC4 connecte together with the MC4 of the micro-inverter , then plug the other end of the micro-inverter into the household mains socket.

#### Step 3

Make sure the connections above before turning on the SBV/Satelite Battery

See below connection guideline pictures :

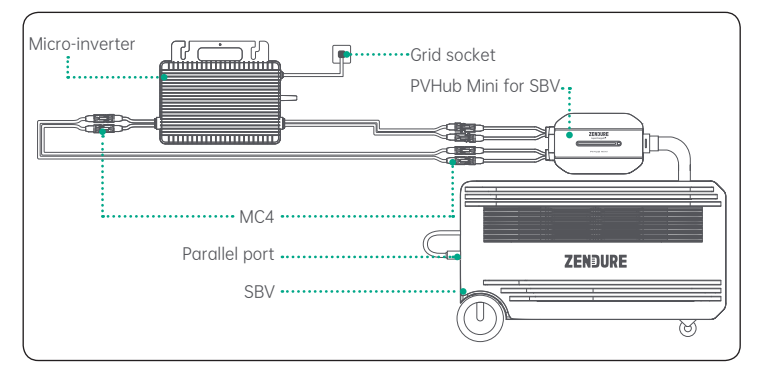

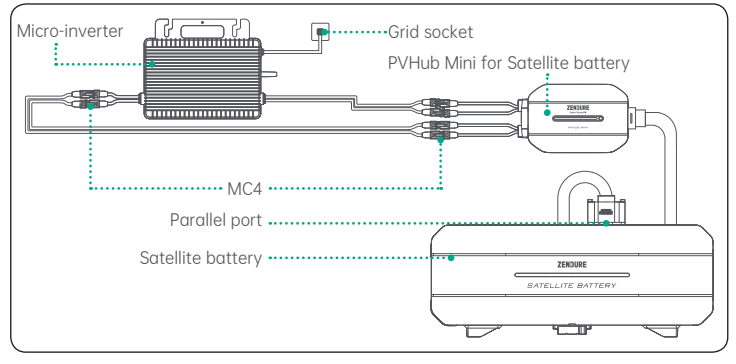

#### Step 4

To open the App and pair it with the SBV/Satelite Battery. After pairing successfully , to set start output power from the SBV/Satelite Battery on the App .

#### Step 5

Then open the App and press and hold the IoT button for 3 seconds to pair with PVHub. At this time, the IoT indicator light flashes white quickly. After the pairing is completed, the IoT indicator light stays green.

#### Step 6

Then to set connection with the Micro-inverter on the App by scan the barcode on the backside of the Micro-inverter.

#### Step 7

Finally ,to set the output power of the microinverter in the App and it will work normally.

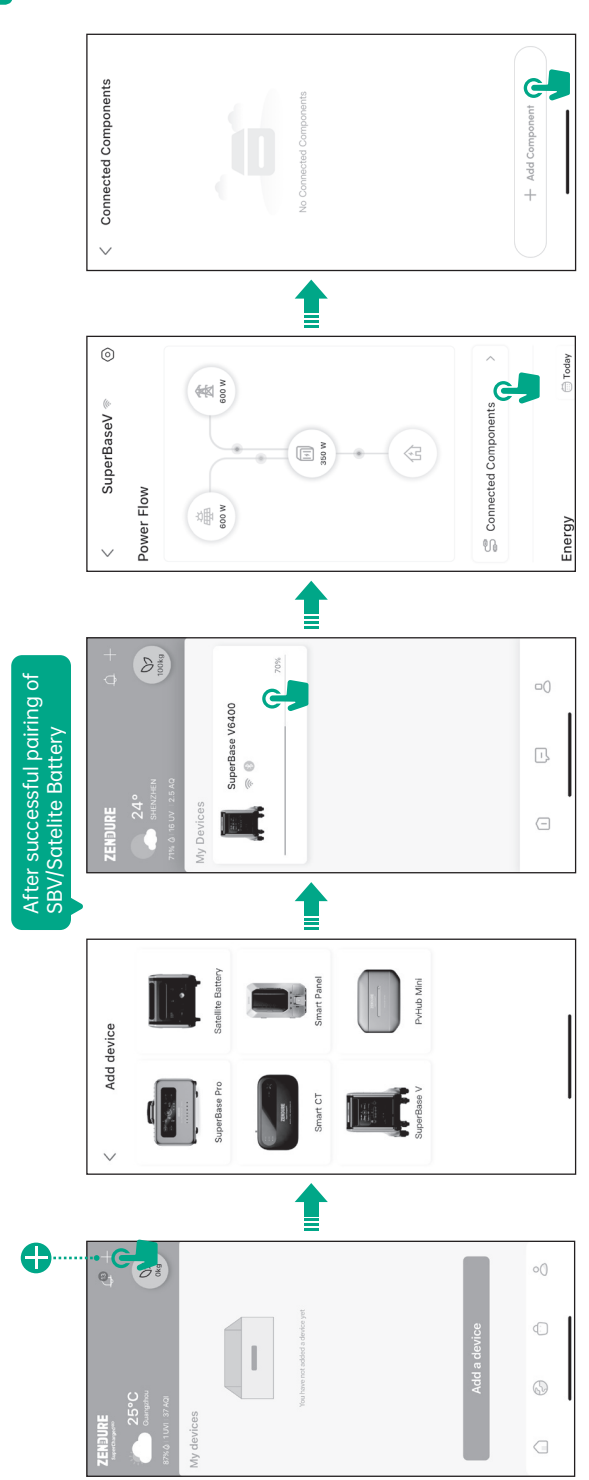

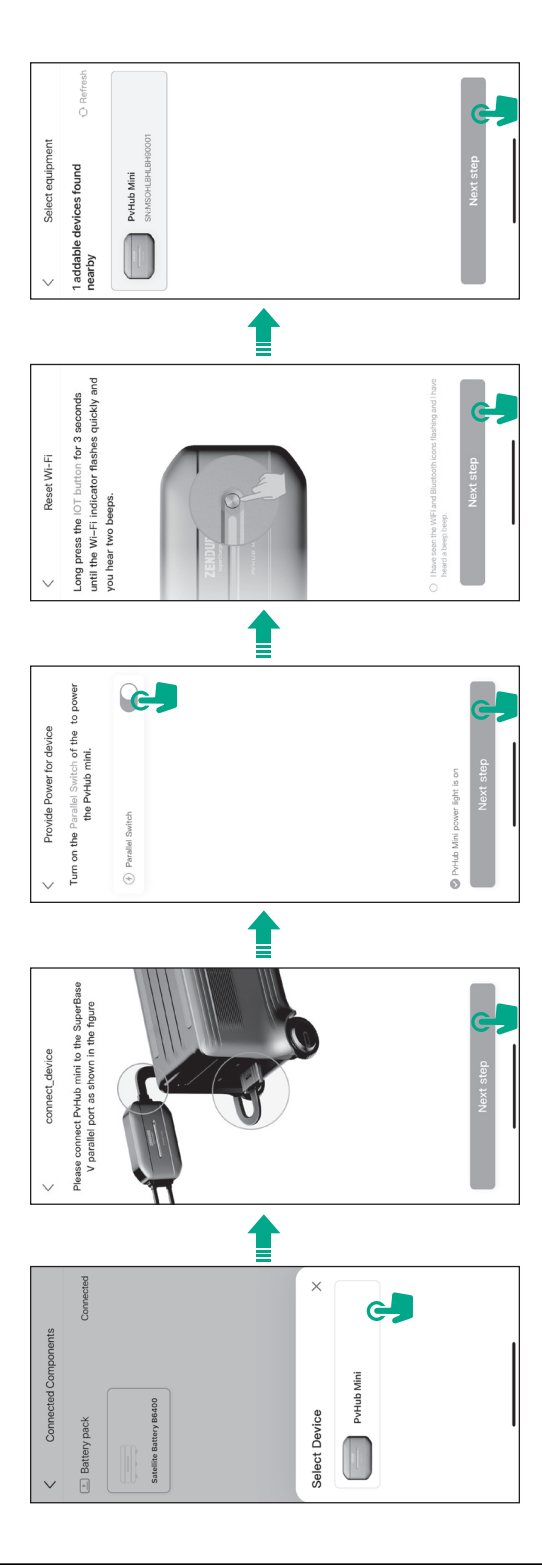

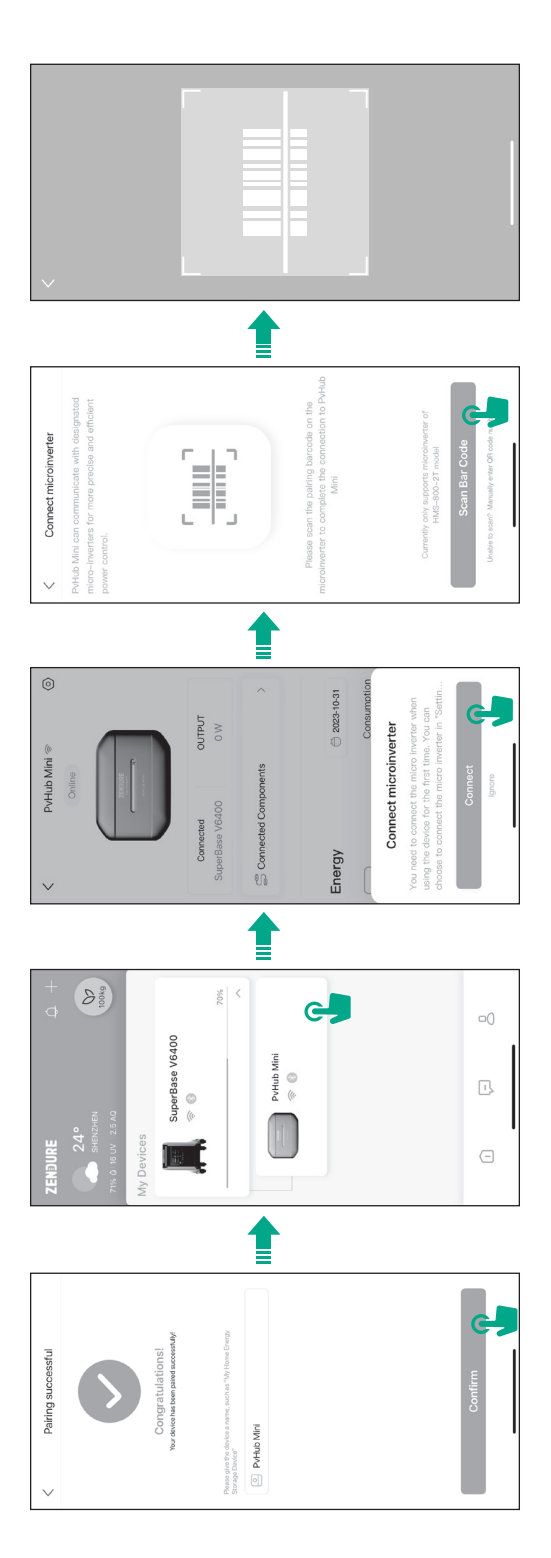

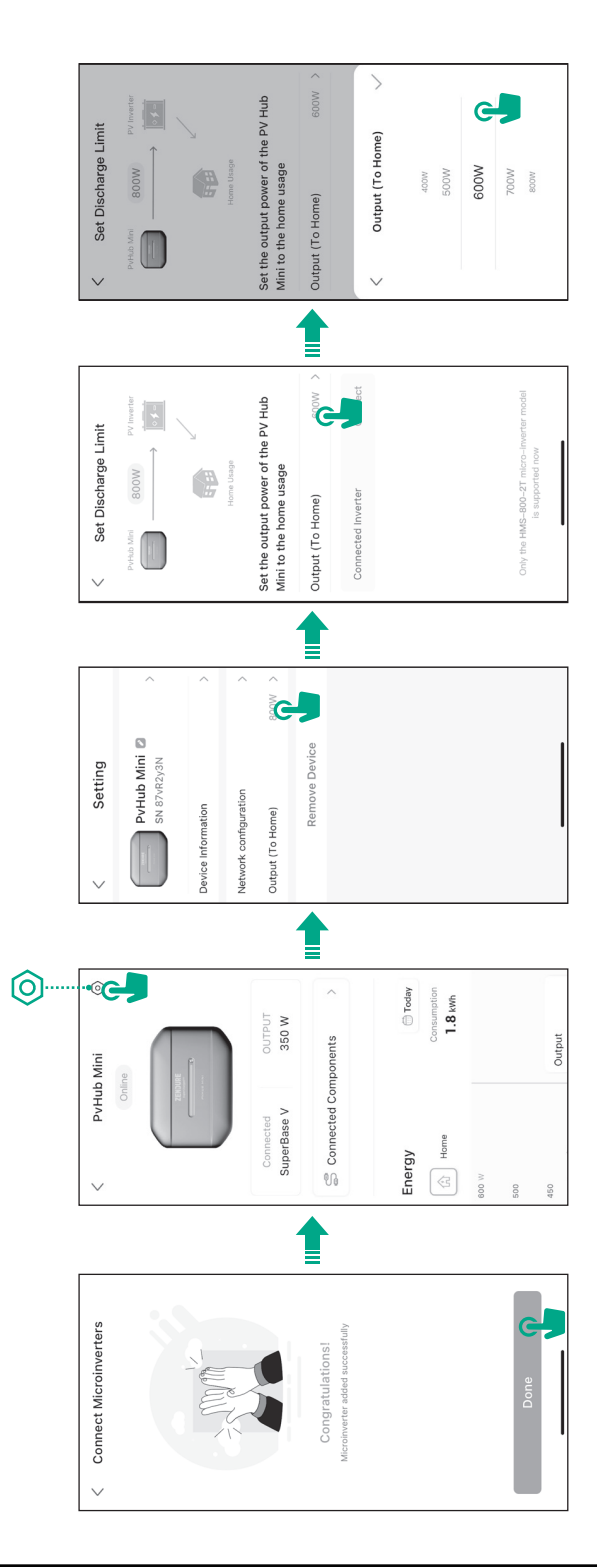

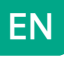

#### 3.5 Firmware Update

#### Firmware Update

When using your PVHub Mini for the first time, please check for the latest firmware using the Zendure app.

The app facilities over-the-air (OTA) updates.

Read the Zendure app user guide and access the download link here: https://app.zendure.com/download

https://zendure.com/pages/download-center

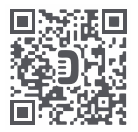

Privacy Policy By using Zendure Products, Applications and Services, you consent to the Zendure Terms of Use and Privacy Policy, which you can access via the "About" section of the "User"

Tips:

- Do not turn off the device while firmware is updating.
- Please update the firmware when the capacity is more than 20%, if Home Panel power by the SBV or Satelite Battery. in order to have enough power to complete the update.

## 4. FAQ

Q: Can the SBV/satellite battery pack be expanded in parallel when connected to PVHub Mini?

A: No.

- Q: Can photovoltaic panels be connected when PVHub Mini is connected?
- A: Yes. The XT-90 interface of SBV is 12-60VDC, 25A, 15,00W Max; the XT-90 interface of satellite battery pack is 12-60VDC, 10A, 600W Max.

**Q: When connecti ng to PVHub Mini, can I connect to the Home panel?** A: Yes.

- Q: After connecting the PVHub Mini, will the SBV/satellite battery pack output power to the PVHub Mini after it is turned on?
- A: To power on the SBV/satellite battery pack, you need to connect to the App, and set up on the App to turn on the parallel port output to supply power to the PVHub Mini.

Q: Can the microinverter output power be adjusted?

A: Yes, settings and adjustments can be made on the App.

Q: When the SBV/satellite battery pack is connected to the PVHub Mini, do other AC/DC output ports still output?

A: There is output.

**Q: Can PVHub Mini be connected to its brand of microinverters?** A: Not yet.

## 5. Troubleshooting

| Indicator & alarm                                                                                                    | Potential issue                                                  | Solution                                                                                     |  |  |  |
|----------------------------------------------------------------------------------------------------|------------------------------------------------------------------|----------------------------------------------------------------------------------------------|--|--|--|
| Red fault indicator on & 5 beeps                                                                                                    | Communication /Pairing<br>connection /Un-match<br>Micro-inverter | Turn off the machine<br>and turn on to pairing<br>again/connect the<br>match Micro-inverter. |  |  |  |
| In case any other questions , please refer to the Zendure App for details.<br>Or contact Zendure Customer Service for further information |                                                                  |                                                                                              |  |  |  |

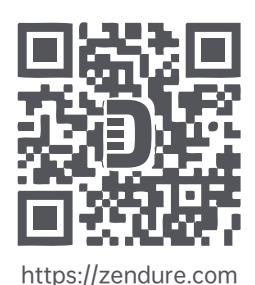

Zendure USA Inc. ZENDURE TECHNOLOGY CO., LIMITED Hours: Mon - Fri 9:00 - 17:00 PST Phone: 001-800-991-6148 (US) 0049-800-627-3067 (DE) Support / Contact: https://zendure.de/pages/contact https://zendure.com/pages/contact Website: https://zendure.com/pages/contact Website: https://zendure.com https://zendure.com https://zendure.com

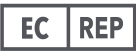

EU Importer: Zendure DE GmbH Address: Hoferstraße 9B,71636 Ludwigsburg E-mail: support-eu@zendure.com

© 2023 Zendure USA Inc. All Rights Reserved. Printed on recycled materials. MADE IN CHINA

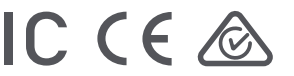

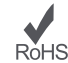